Uzziniet, kā mainīt lojalitātes pasūtījuma (LRP) apstrādes datumu.

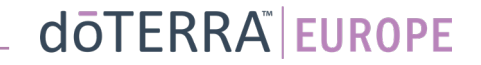

### Ikmēneša lojalitātes pasūtījumā (LRP) var nokļūt divos veidos

- 1. Sākumlapā
- Klikšķiniet uz violetās pogas "Rediģēt", kas atrodas lojalitātes pasūtījuma logā.

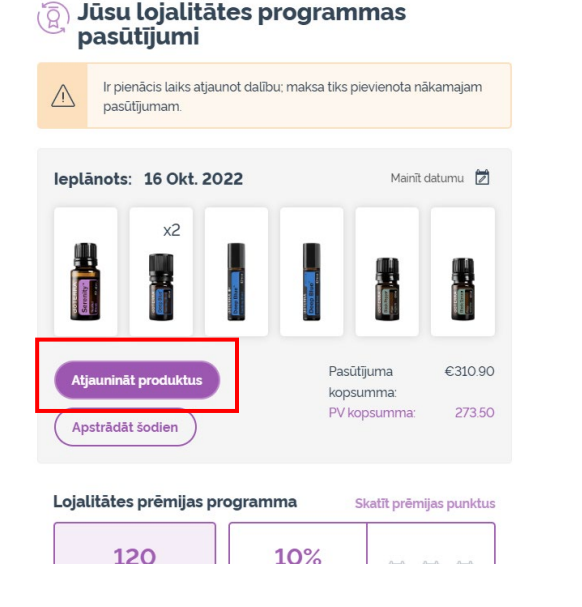

2. Izmantojot nolaižamo izvēlni sadaļā "Mans konts"

- Novietojiet kursoru virs sadaļas "Mans konts" un noklikšķiniet uz "Mani lojalitātes pasūtījumi".
- Klikšķiniet uz "Pārvaldīt pasūtījumu".

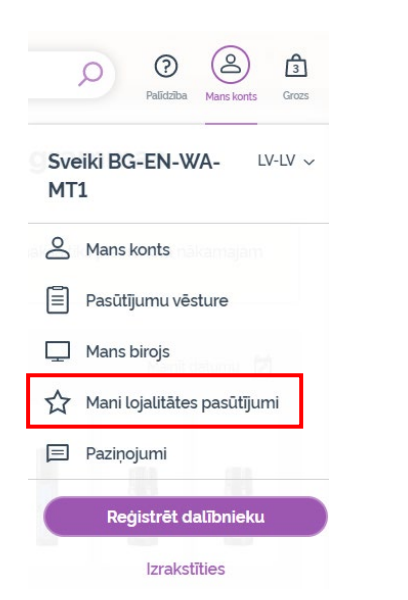

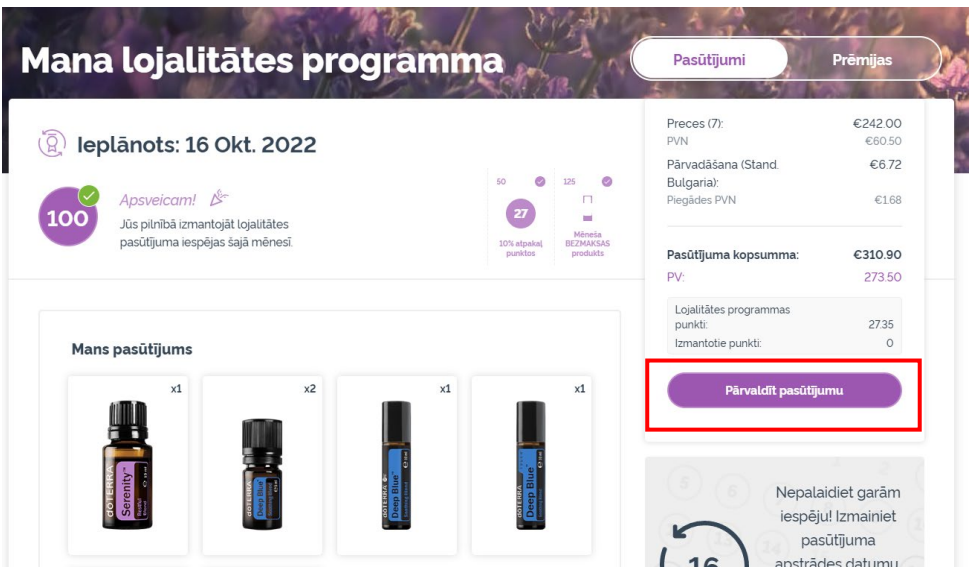

#### doterra europe

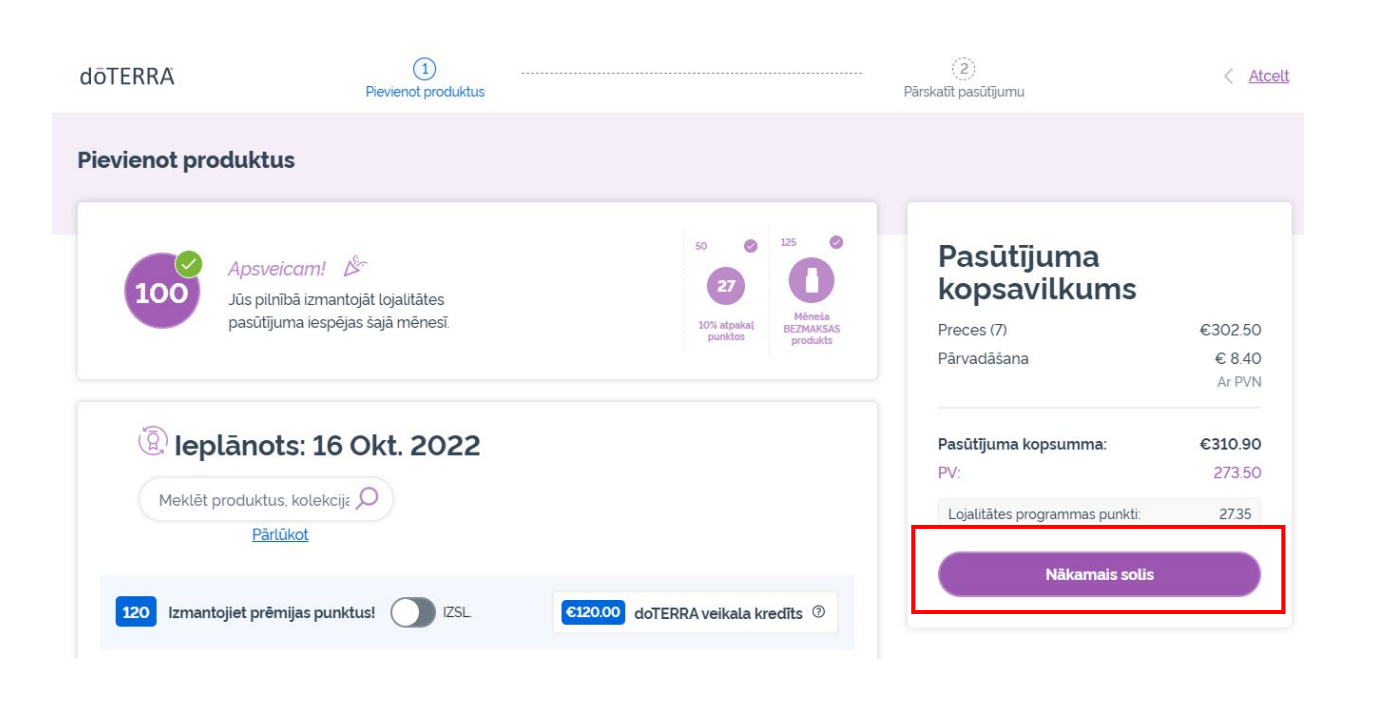

Lojalitātes pasūtījumā klikšķiniet uz "Nākamais solis".

-

### Ritiniet uz leju līdz lapas beigām un klikšķiniet uz "Mainīt datumu".

| Piegādes adrese<br>BG-EN-WA-MT1, do not ship, 00000, Do Not Ship, Sweden,              | ~                    |
|----------------------------------------------------------------------------------------|----------------------|
| Piegādes opcijas<br>Premium - Latvia (Plānots līdz 24 Okt. 2022)                       | ~                    |
| Maksāšanas metode S Elektronisks pārskaitījums                                         | ~                    |
| 6120.00 doTERRA veikala kredīts IZSL                                                   | 0                    |
| Paziņojumi<br>EUMT.10663636@doterraservice.com (e-pasts)                               | ~                    |
| Jūsu nākamais apstrādes datums ir<br>Jūsu nākamais apstrādes datums ir<br>16 Okt. 2022 | <u>Mainīt datumu</u> |

dōterra

Izvēlieties vēlamo apstrādes datumu un pēc tam klikšķiniet uz "Mainīt datumu".

X

Mainīt datumu  $\bigcirc$ Izvēlieties datumu, kurā katru septembris 2022 mēnesi tiks apstrādāts jūsu pasūtījums. τw F S S M т Šis datums būs tas pats katru 2 3 1 mēnesi. Ja vēlaties mainīt savu pasūtījumu 5 10 6 7 9 8 17 12 13 15 16 0 Pašreizējais datums 19 20 21 22 23 24 O Datumi 27 28 29 30 26 25 melns: citi pieejamie 0 apstrādes datumi Sie apstrādes datumi nav 0 pieejam

Mainīt datumu

Atstāt pašreizējo apstrādes datumu

0

Pēc apstrādes datuma maiņas klikšķiniet uz "Apstrādāt [processing date]".

#### Pasūtījuma kopsavilkums

| Apstrādāt tūlīt                |         |
|--------------------------------|---------|
| Lojalitātes programmas punkti: | 27.35   |
| PV:                            | 273.50  |
| Pasūtījuma kopsumma:           | €310.90 |
|                                | Ar PVN  |
| Pārvadāšana                    | € 8.40  |
| Preces (7)                     | €302.50 |

Apstrādāt

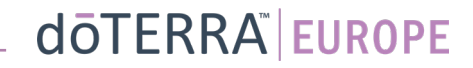